# Notes upgrade to Notud

Information on the new notes upgrade, Notud. Follow this guide to integrate eNoteFile Practice Manager with Notud.

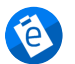

Written by eNoteFile Team Updated in the last 15 minutes

- 1. What is Notud
- 2. Steps to upgrade
- 3. Activate multiple users
- 4. <u>Update Templates</u>
- 5. Subscribing

## What is Notud

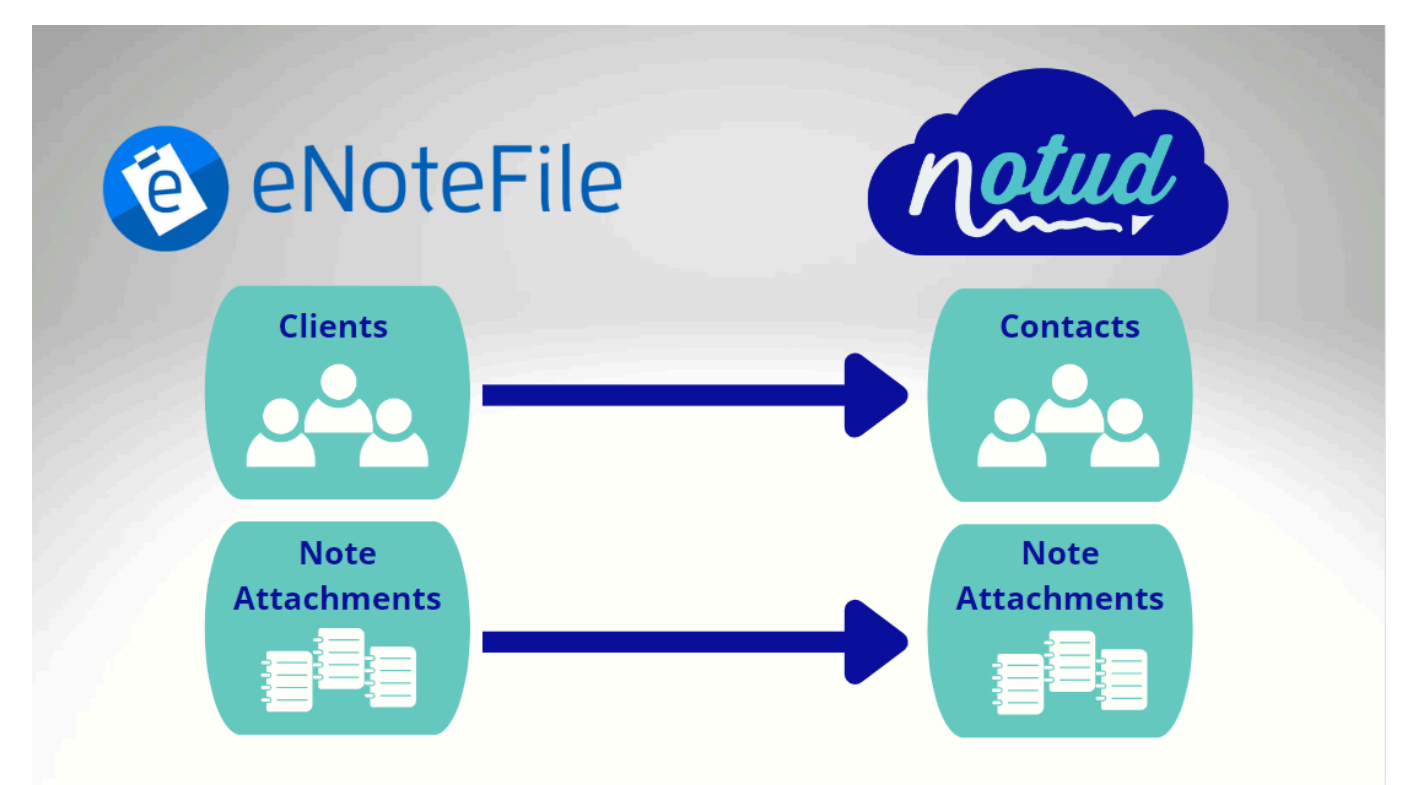

### **Notud Features**

#### Searchable hand-written notes

We have added Optical Character Recognition (OCR) to the platform which will scan and index your notes. Meaning that you can type words in your search bar and Notud will find your hand-written, typed or converted to text notes.

#### Send notes as PDFs

Share your hand written, digital notes as PDFs direct from Notud to anyone in, or outside your organisation.

#### Nods

Unsure if your team members have seen your recent set of client notes? Now you can let your team mates know to check a note by sending them a quick Nod.

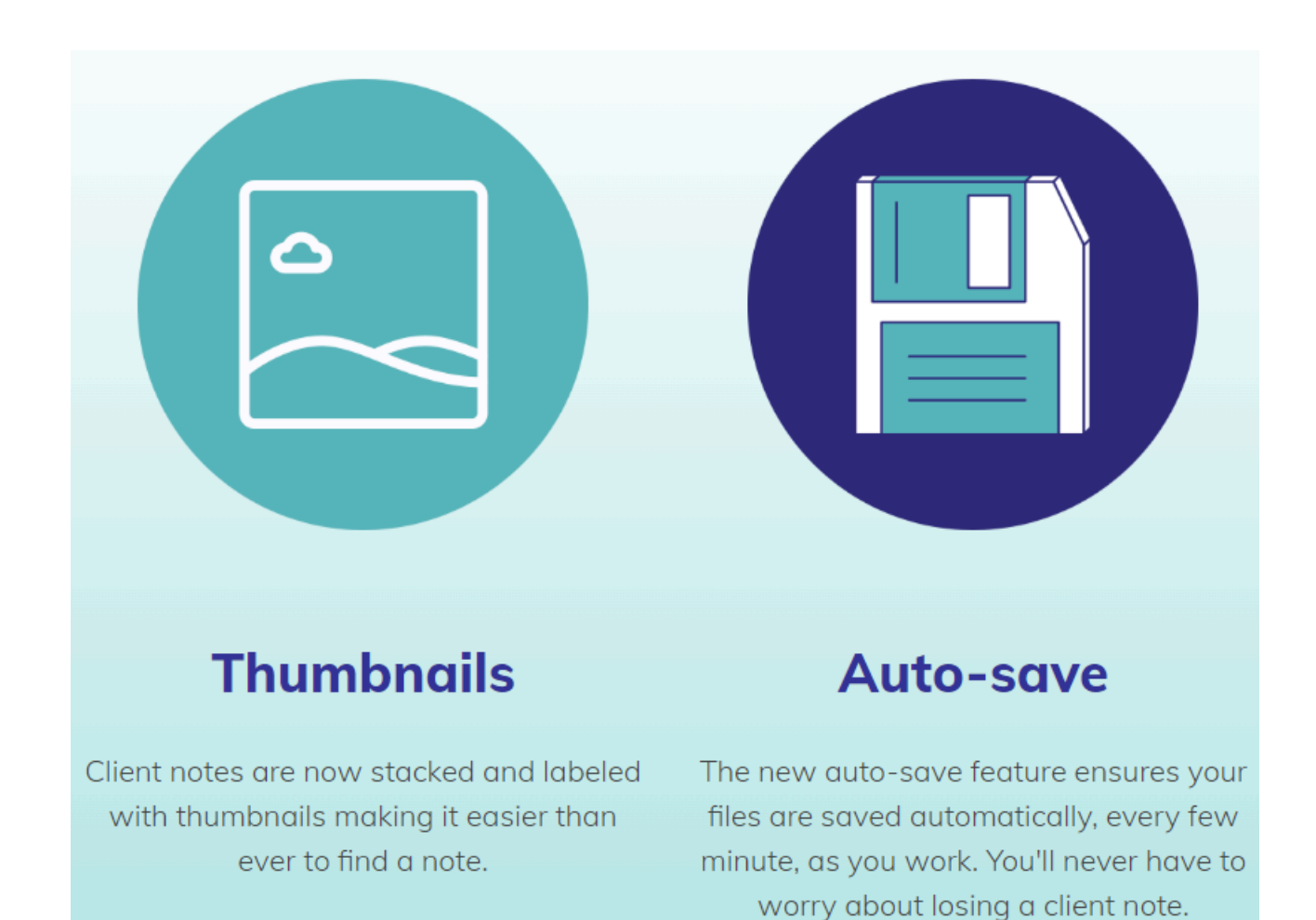

## Steps to upgrade your notes.

Watch this video as Abbey takes you through the 5 minute process of upgrading your notes. We've also included a step by step guide below.

Please note, we recommend starting this upgrade after your last client, as the background process can take 15mins to 3hours to complete depending on the size of your database.

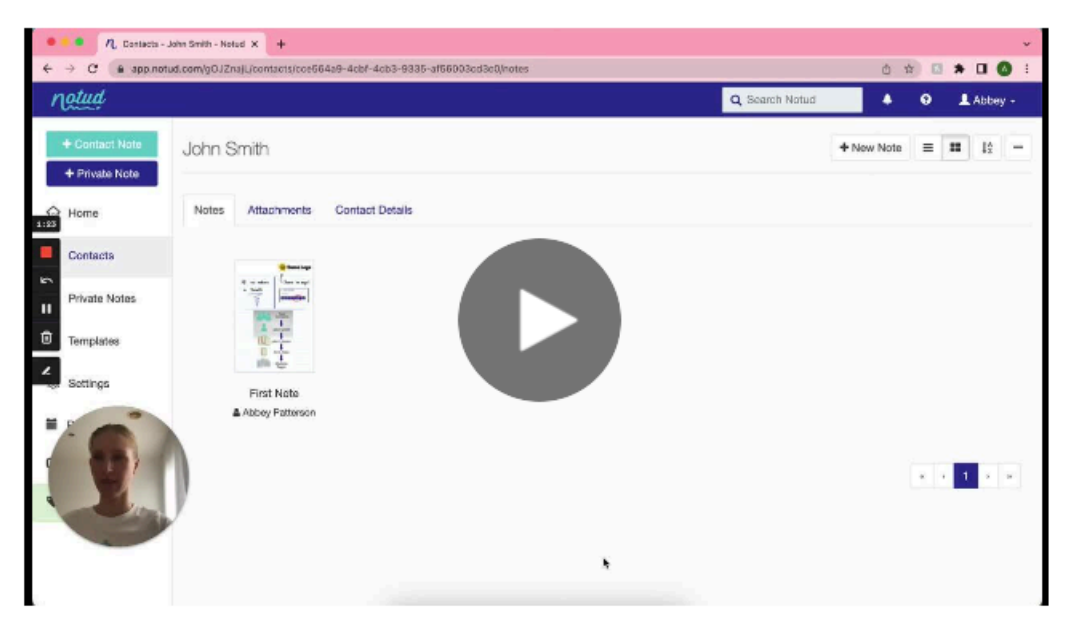

**Play Video** 

## Step 1:

Make sure you are logged into eNoteFile Practice Manager.

Login

### Step 2:

### Go to Settings

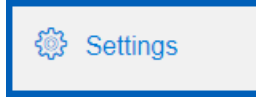

### Step 3:

Under 'eNoteFile Account' click on 'Integrate with Notud' then 'Start integration'

| (E)                                                                                                    |           |
|----------------------------------------------------------------------------------------------------|-----------|
| eNoteFile Account                                                                                                    |           |
| <ul> <li>Organization Details</li> <li>View and update your organization's details.</li> <li>Team Members</li> </ul>                                                                                                    |           |
| Invite and manage your team members and practitioner availability.<br>Billing                                                                                                    |           |
| Manage your eNoteFile subscription and payment method(s).                                                                                                    |           |
| <ul> <li>Export buttle</li> <li>Export your Appointment Types, Appointments, Clients, Contacts, Contact</li> <li>Group Appointments, Invoices, Payments, Practitioners and Products.</li> <li>Export Notes and Attachments (Preview)</li> </ul> | ct Types, |
| Export all of your organization's Client Notes and Attachments together w<br>private and shared Quick Notes                                                                                                    | vith all  |
| Integrate with Notud     Integrate eNoteFile with Notud to enable enhanced note taking features.                                                                                                    | ]         |
| Integrate eNoteFile and Notud                                                                                                    |           |
| Enable the integration between eNoteFile and Notud to take advantage of the enhanced note taking features.                                                                                                    |           |
| During the integration process we will copy data for clients, client notes, quick notes and attachments to Notud. You can learn more in our Notud help article.                                                                                 |           |
| Please do not add or update an data in eNoteFile while the integration process is being completed.                                                                                                    |           |
| Start integration                                                                                                    |           |
|                                                                                                    |           |
| Cancel                                                                                                    |           |

Please note that we will send a Notud invite to all active users.

### Step 4:

Click 'Allow'. This will let you login with with your eNoteFile credentials (so you don't have to create a password).

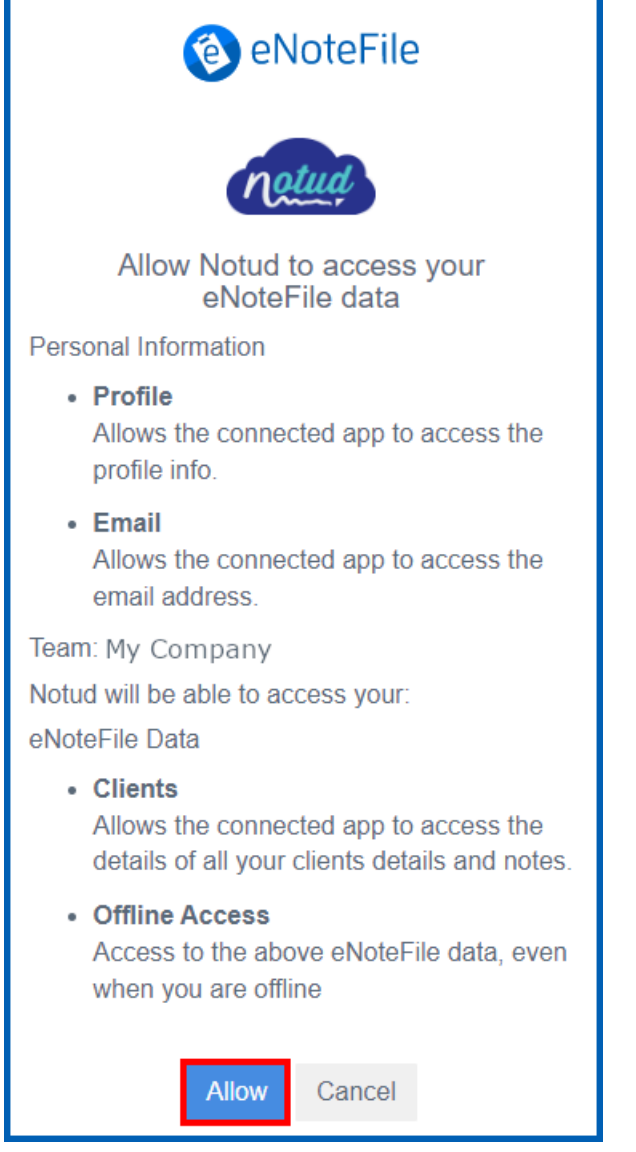

#### Step 5:

Enter your clinic name, click 'I agree' and 'Yes, sync contacts'.

## Complete your profile

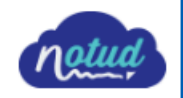

ŧ

First Name

Bill

Last Name

Williamson

Email

your@email.com

Business/Team Name

My Company

Industry

Medical, Dental & Health

I agree to the User Terms and Privacy Policy

Do you want to sync your eNoteFile clients?

Yes, create my account and sync clients

#### Step 6:

Click 'OK' to setup your Notud Preferences

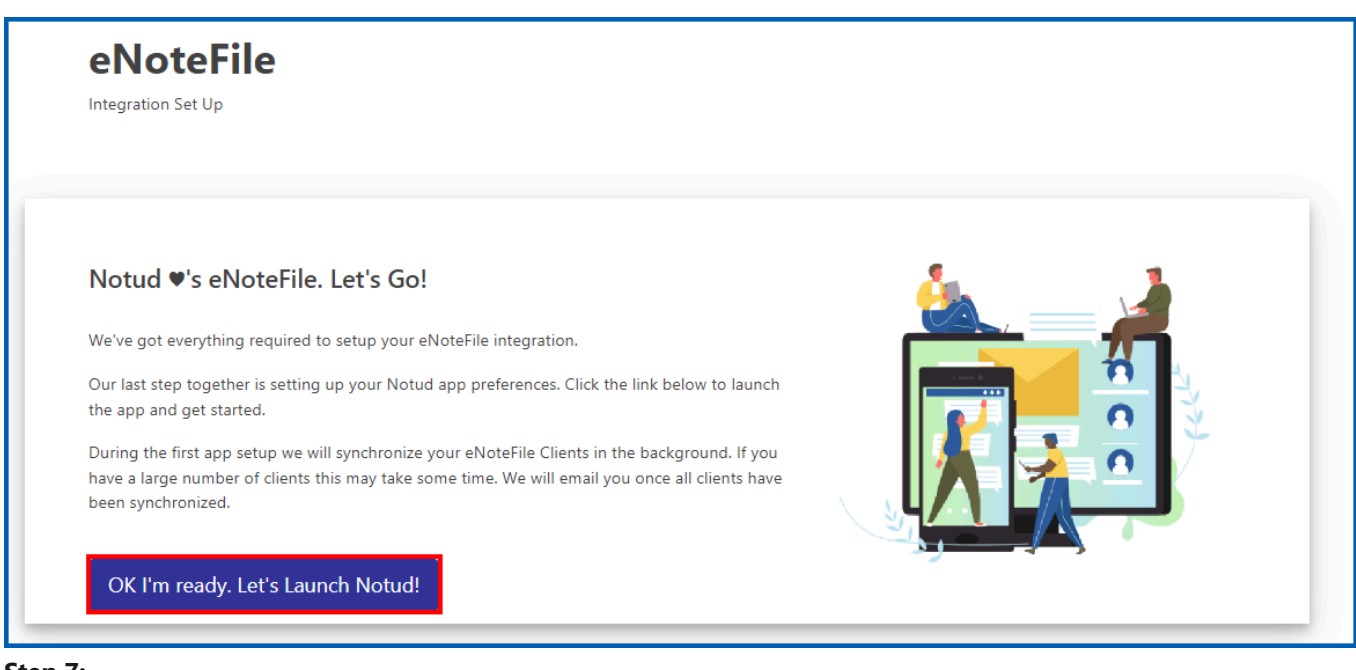

#### Step 7:

Setup your Country, Time Zone and Language and click 'Continue'.

| Welcome to Notud!                                                                                     |                                         |   |
|----------------------------------------------------------------------------------------------------|-----------------------------------------|---|
| Before we get started, tell us where you are located and we'll customize Notud to suit your location. |                                         |   |
| Country                                                                                               | Australia                               | ~ |
| Language                                                                                              | English (Australia)                     | ~ |
| Time Zone                                                                                             | (UTC+10:00) Canberra, Melbourne, Sydney | ~ |
|                                                                                                    |                                         |   |
| Continue                                                                                              |                                         |   |

## Step 8:

Setup your Private Note template (this can be done at a later point). Private Note is the new name for a Quick Note.

| Customize Your Template!                                        |           |                      |
|-----------------------------------------------------------------|-----------|----------------------|
| Choose your private note template and customize with your logo. |           |                      |
| Your logo                                                       | Browse    |                      |
| Template                                                        | Lined     | ~                    |
|                                                                 |           | YOUR<br>LOGO<br>HERE |
|                                                                 | Let's go! | Skip                 |

Done!!!

The syncing process will take **5-50mins to complete** in the background depending on the size of your database. **We'll let you know when this process has completed** with an:

### 1) Email

2) Notification via the onscreen bell icon.

| Subscribe                 | Q Search Notud                                                                       |
|---------------------------|--------------------------------------------------------------------------------------|
|                           | Notifications Dismiss all                                                            |
|                           | Contacts synchronized - "ENF INT"                                                    |
|                           | Your contacts are ready: 2901 has been<br>synchronized.<br>View<br>a few seconds ago |
| <sup>•</sup> rivate Notes |                                                                                      |

- NOTE: Once completed, all your clients, Quick Notes and Client Notes will synced to Notud.
- NOTE: If you have multiple users, they will receive an email to activate their Notud Account.

## Activate multiple users

Once the upgrade has completed, all your users (practitioners) will receive an email to activate their account. Each user will need to click **Accept Invitation** and create a password.

| Hello from Notud!                                        |
|----------------------------------------------------------|
| You have been invited to join the Notud team.            |
| To accept this invitation please click the button below. |
| If you need any help, please contact <u>Support</u> .    |
| Regards,                                                 |
| Notud Team                                               |
| Notud<br>help@notud.com<br>notud.com                     |

## Update pre-fill fields and remove unwanted templates

After the upgrade all your templates will be available in Notud as well as the default templates. You'll need to update the fields and remove any unwanted templates.

| t PDF |
|-------|
|       |
|       |
|       |
|       |
|       |
|       |
|       |
|       |
|       |
|       |
|       |
|       |
|       |
| »     |
|       |
|       |
|       |

| Field              | eNoteFile           | Update to | Notud               |
|--------------------|---------------------|-----------|---------------------|
| Patient Name       | {Patient.Fullname}  | <b>→</b>  | {Contact.Name}      |
| Patient Birth Date | Paitient.Birthdate} | <b>→</b>  | {Contact.BirthDate} |

## How to subscribe

### Steps to subscribe

You can create a subscription through the teams page. Go to <u>Manage Teams.</u>

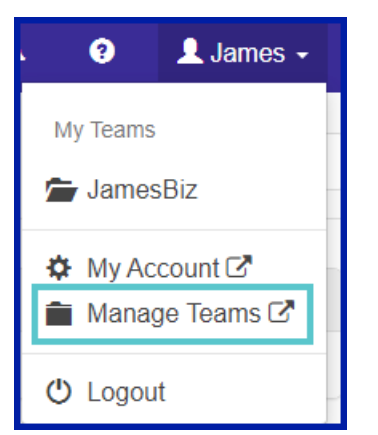

Click on **Subscribe now!** to manage your details.

| My Teams<br>Access and manage your No                                                                                          | tud Teams                                            |
|----------------------------------------------------------------------------------------------------|------------------------------------------------------|
| N Business 2                                                                                                    | : •                                                  |
| 🕚 10 day(s) remaining in your tria                                                                                             | l.                                                   |
| Enjoying Notud?<br>We hope that you are enjoying usi<br>we can help in anyway, please don<br>reach out to us at help@notud.cor | ng Notud. If<br>'t hesitate to<br>n.<br>oscribe now! |
| Open Notud                                                                                                    |                                                      |
| ္റ Manage Team Members                                                                                                    |                                                      |
| Connected Apps                                                                                                    |                                                      |

Enter your details and click next

| Add your billing address               |                                     |  |
|----------------------------------------|-------------------------------------|--|
| Standard User<br>You will be charged   | \$0.00 ><br>after the 14-day trial. |  |
| First Name<br>Billy                    | Last Name<br>Bloggs                 |  |
| Email (Optional)<br>billy@outlook.com  |                                     |  |
| Phone (Optional)<br>+1 v               |                                     |  |
| Address Line1<br>441A Moorabool Street |                                     |  |
| Address Line2 (Optio                   | nal)                                |  |
| <sup>City</sup><br>South Geelong       | Zip (Optional)<br>3220              |  |
| <sub>State</sub><br>Victoria           | Country<br>Australia                |  |
| Next                                   |                                     |  |

Click on **standard user** to enter a coupon **ENOTEFILENOTUD500FF** to get 50% off for the lifetime of your subscription.

| Add your payment details<br>● ● |                  |           |
|---------------------------------|------------------|-----------|
| Standard User (Incl tax)        | tter the 14-day  | \$10.00 > |
| You will be charged a           | itter the 14-day | triai.    |
| Card Number                     |                  | (C        |
| Expiry                          | CVV              | θ         |
|                                 |                  |           |
| _                               |                  |           |
| Next                            |                  |           |

Finally, enter you card details and click next and Subscribe